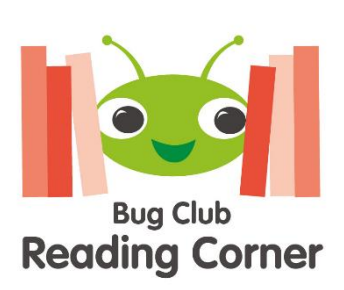

Dear Parents,

☆

☆

☆

☆

☆

☆

☆ ☆

☆

☆

☆

☆

☆

☆

☆

☆

☆

☆

☆

☆ ☆

☆

☆

☆

☆

☆

☆ ☆

☆

☆

☆

☆

☆

☆

☆

☆

☆

☆

☆

☆ ☆

☆

☆

☆

☆

☆ ☆

☆ ☆

☆ ☆

☆ ☆

☆

☆

☆

☆

☆

☆

☆

☆ ☆

☆

Bug Club is our e-book subscription service that allows you to access reading books for your child at home, via a computer, tablet or phone.

We already allocated Phonics Readers to each child, based on their phonics level, to provide opportunities for them to practise their phonics skills and decode words by blending sounds together.

Through Bug Club Reading Corner, we are now able to offer additional e-books to all pupils, to provide an opportunity for them to enjoy reading for pleasure. We want them to enjoy choosing and reading a range of different books, so that they are able to experience different genres and develop a love of reading. We hope that you may choose to make use of this exciting new resource over the Summer Holidays.

## What is Bug Club Reading Corner?

Bug Club Reading Corner allows children to choose books based on their areas of interest. Reading Corner books are not levelled by book bands or phonics phase, only by age suitability, similar to in a library or bookshop. Reading Corner is all about enjoyment, so it is important that children get to choose what appeals to them, even if that is above or below their current reading level. Most books are supported by audio to enable children to enjoy books that are beyond their own level of reading.

## How are books allocated to my child in Reading Corner?

Reading Corner is all about choice and enjoyment of reading, so there is no allocation of books. Instead, children will be offered a selection of age-appropriate books and they will be able to choose the topics and books that appeal to them.

## Which books are mobile friendly?

All Reading Corner books are mobile-friendly. They work on the following devices:

- iPhone (iOS 13 or later)
- Android (10 or later)
- iPad (iOS 13 or later)
- Android tablet (10 or later)

| 1 Log in to your child's Bug                                                                                                    | https://www.activelearnprimary.co.uk/login?c=(                                                                                                    |
|----------------------------------------------------------------------------------------------------|----------------------------------------------------------------------------------------------------|
| Club account, using their<br>existing Bug Club login.                                                                                                    | Or Google 'Active Learn Primary'                                                                                                    |
|                                                                                                    | Your child's username and password can be<br>found on the Bug Club bookmarks that came<br>home earlier in the year.<br>Our school code is: wwtm                                                                                                    |
| 2. Locate the 'My Stuff' tab in<br>the main menu at the top of<br>the screen and select the<br>'Reading Corner' icon from the<br>drop-down options                                                                                                    | Welcome<br>Date<br>With Brand<br>With Brand<br>With Brand<br>With Brand<br>Brand<br>Bra |
| 3. Select your child's chosen<br>area of interest from by clicking<br>on the relevant image. You<br>can refresh the selection using<br>the 'Find new topics' button at<br>the bottom to give different<br>options to choose from.                                                           | My My My My My Log Growneys   Reading Image: Corner Image: Corner                                                                                                    |
| 4. Select the book you'd like to<br>read by clicking on the front<br>cover. Use the 'Show all books'<br>button at the bottom to widen<br>the choice. Your chosen book<br>will load with a 'Read to me'<br>option to give audio and<br>arrows at the sides to navigate<br>through the pages. | Our WorldTota: 15 booksImage: Strain Strain                                                                                                    |